# 参加登録方法(既にメディカルプライム会員登録済の方)

本学術大会は、参加登録システムとして<u>「メディカルプライム」</u>を使用 いたします。「メディカルプライム」ログイン後に、オンライン参加登録 が可能となります。

- 1. 下記URLへアクセスしてください <u>https://medicalprime.jp/event/jsnc2024/</u> 面認認
- 2. 赤いステータスバーの「事前参加登録」をクリックしてください

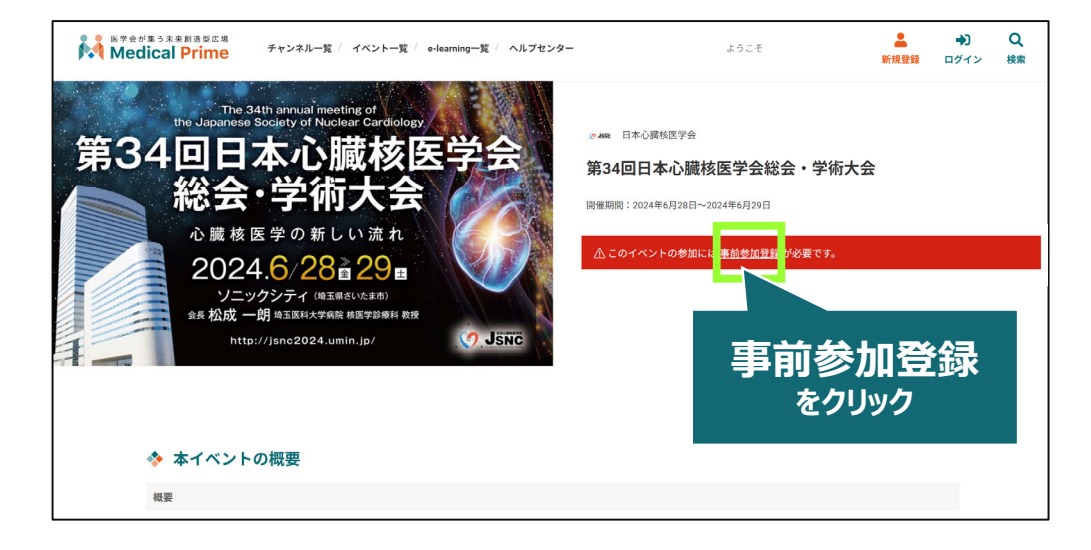

### 3. 画面の通り、ログインしてください

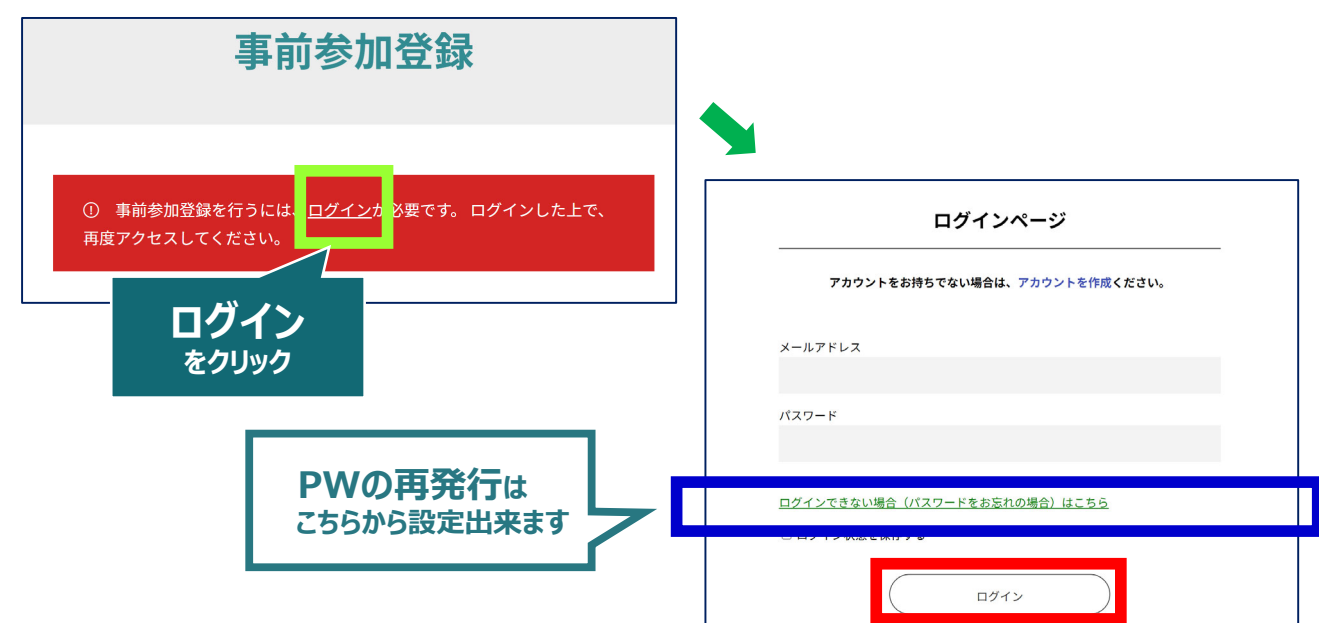

### ログイン後は、参加登録画面が開きますので、必要項目を入力 いただき、決済を完了してください

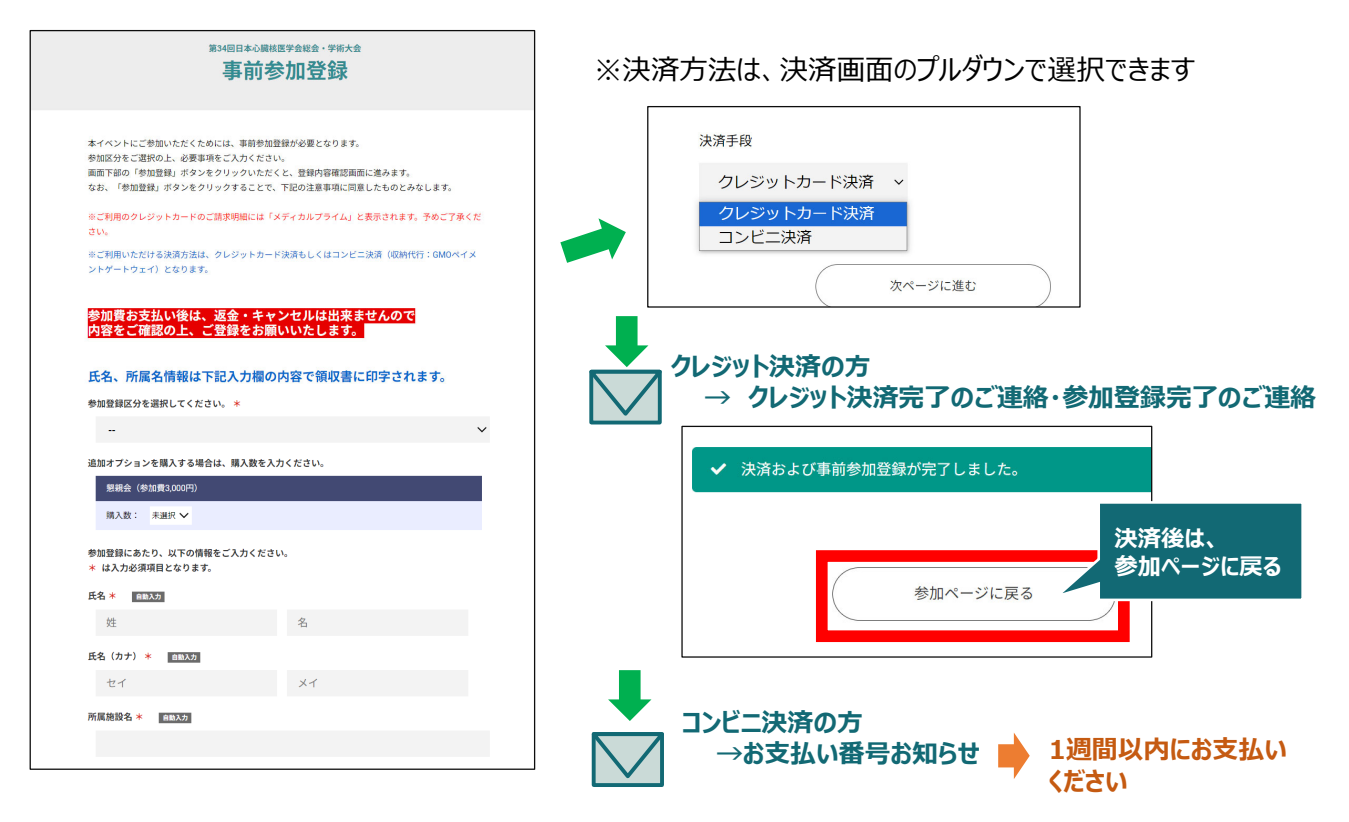

## 5. お支払い完了後は、ステータスバーが緑になります

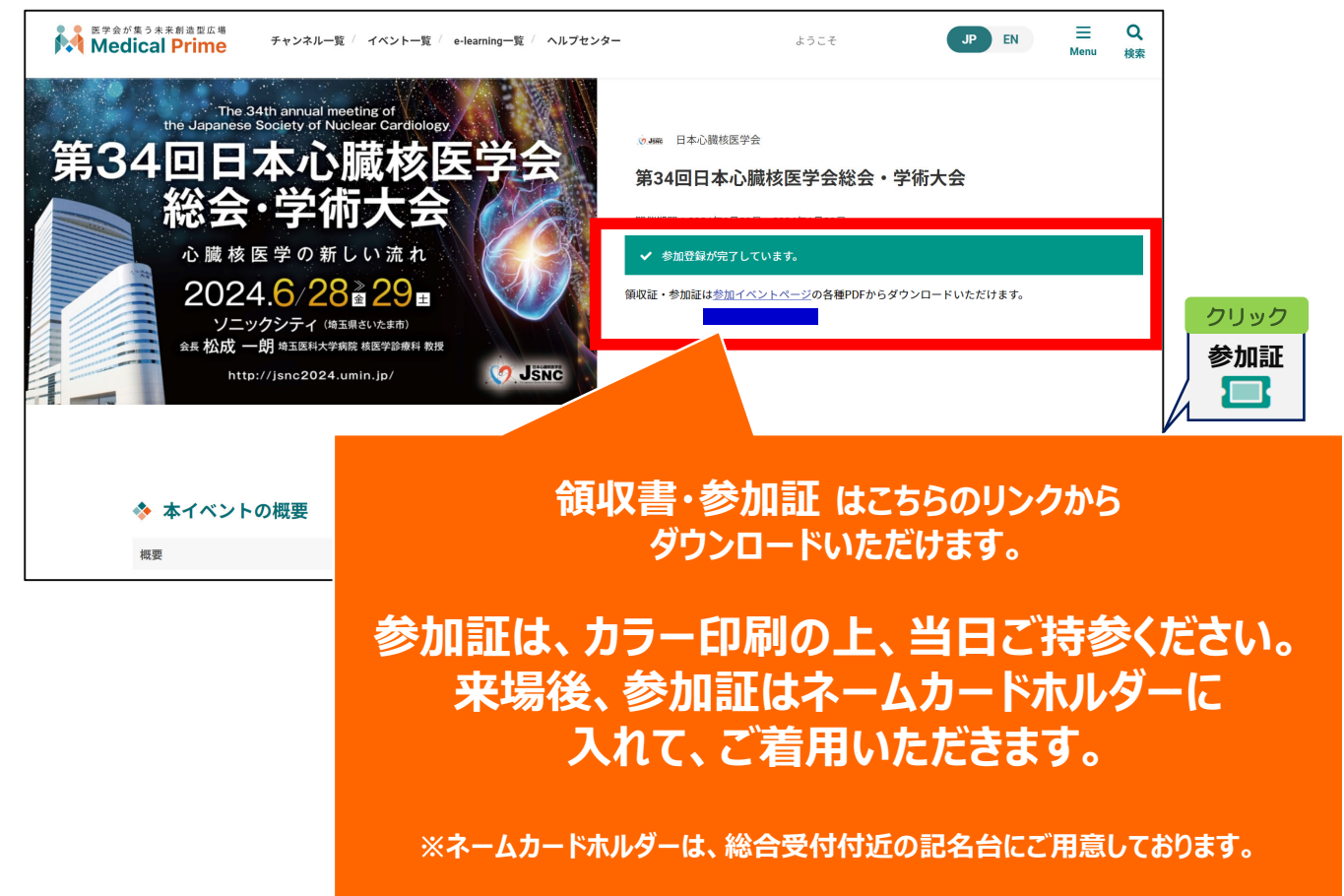

#### ※本学術大会は、ライブ配信、オンデマンド配信はございません。